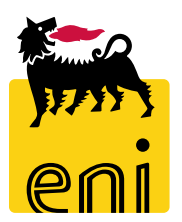

# **e-Business Services**

## **eBidding Approver Versalis International**

Version 10/2020

#### Dear User,

this manual shows eBidding system process for Standalone Negotiation scenario as Approver.

We kindly suggest to inspect this manual and check features and characteristics of eBidding scenario for a better utilization of the system.

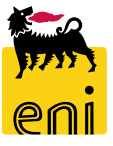

### Logon eBidding

eBusiness eBidding system is available at:

<u>https://ebusiness.eni.com/index.php/en/</u> --> Services → Procurement & contract management → Stand Alone P&CM

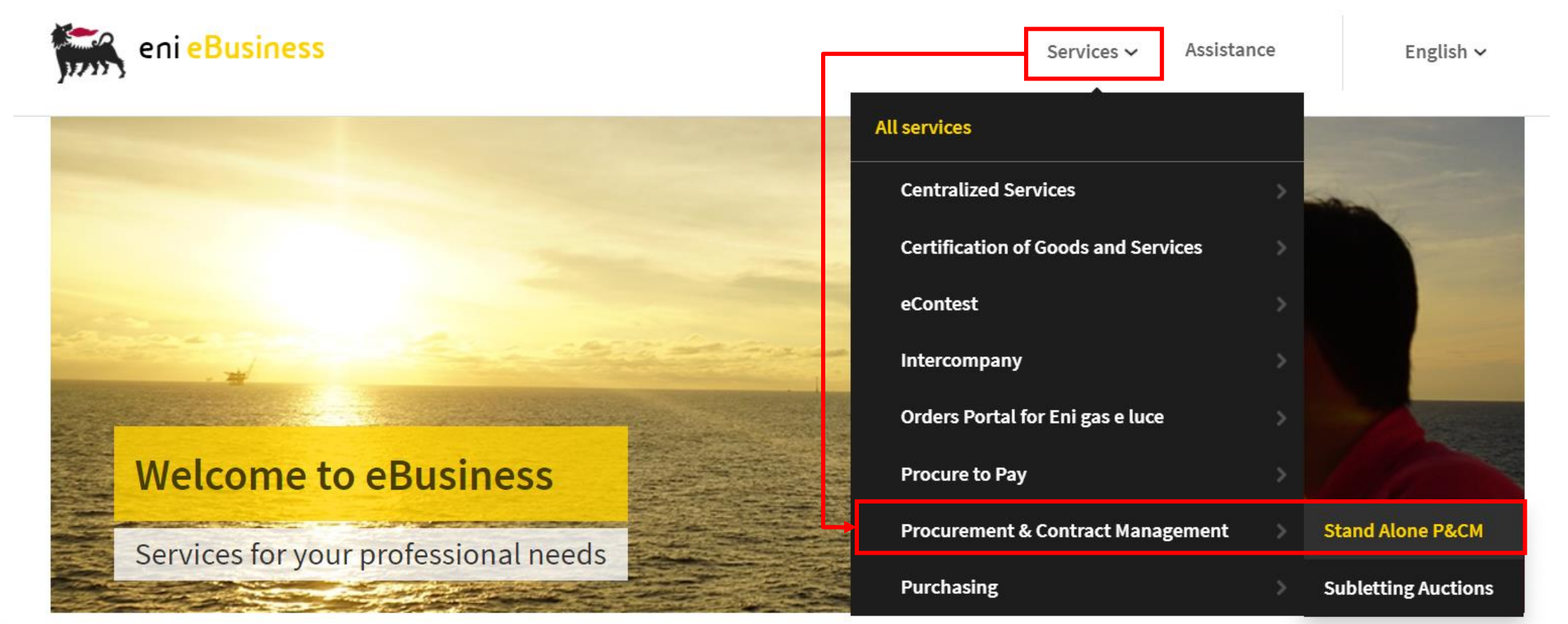

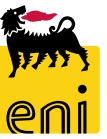

Select service and eBidding system will be accessed in Single-Sign-On mode according to your Eni credentials

4

### **Home Page**

System eBusiness eBidding features multiple functionalities accessible through Service Home Page.

Home Strategic Sourcing Vendor Management | Inbox | Reports | Master Data Mapping Strategic Sourcing Reports Strategic Sourcing E-tender Report E-tender Report Strategic Sourcing Product Group Mapping Report Vendor Management Product Groups Mapping Report Vendor Mapping Report Vendor Management Vendor Mapping Report Vendor Maintenance Master Data Mapping Inbox Master Data Mapping Inbox

To access to List of Tenders (RfQs) click on Strategic Sourcing icon

Main eBidding activities available for Versalis International Approvers are:

- Check Tenders assigned to his own Purchasing Group
- Approval/Reject of Tender publication requests
- Access in read mode to: Vendor and Contact Persons Master data, Vendor and Product Group Mapping VI/Eni
- Reporting for Tenders and Mapping

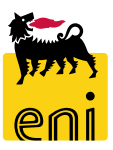

### Tender (RfQ) Lists

| Active Queries                  |                                                         |                          |                            |             |              |                         |           |                |  |
|---------------------------------|---------------------------------------------------------|--------------------------|----------------------------|-------------|--------------|-------------------------|-----------|----------------|--|
| RFxs All (26) aved (7) Aw       | aiting Approval (9) Published (8) Completed (0) Deleted | (2) Release Rejected (1) |                            |             |              |                         |           |                |  |
| RFxs - All                      |                                                         |                          |                            |             |              |                         |           |                |  |
| Show Quick Criteria Maintenance |                                                         |                          |                            |             |              |                         |           |                |  |
| View: [Standard View]           | Create RFx Display Edit Delete P                        | ublish Responses and Awa | ards Print Preview Refresh | Export      |              |                         |           |                |  |
| n RFx Number                    | RFx Name                                                | Туре                     | Status                     | Null tender | RFx Category | Purchasing Organization | Responses | Submission Dea |  |
| 720000055                       | BUYER_BE_DE1 07.08.2020 09:25                           | BID                      | In your Inbox              |             | MT_648       | Versalis International  | 0         | 07.08.2020     |  |
| 720000054                       | BUYER_BE_DE1 07.08.2020 09:23                           | BID                      | Awaiting Approval          |             | MT_521       | Versalis International  | 0         | 07.08.2020     |  |
| 720000053                       | BUYER_BE_DE1 07.08.2020 09:22                           | BID                      | Awaiting Approval          |             | MT_431       | Versalis International  | 0         | 07.08.2020     |  |
| 720000052                       | BUYER_BE_DE1 07.08.2020 09:21                           | BID                      | Awaiting Approval          |             | MT_434       | Versalis International  | 0         | 07.08.2020     |  |
| 720000051                       | BUYER_BE_DE1 07.08.2020 09:20                           | BID                      | In your Inbox              |             | MT_363       | Versalis International  | 0         | 07.08.2020     |  |
| 720000050                       | BUYER_BE_DE1 07.08.2020 09:19                           | BID                      | Awaiting Approval          |             | MT_491       | Versalis International  | 0         | 07.08.2020     |  |
| 720000049                       | BUYER BE DE1 07.08.2020 09:16                           | BID                      | Awaiting Approval          |             | AT 100       | Versalis International  | 0         | 07.08.2020     |  |

Tender (RfQ) lists show Tender processes belonging to Approver's Purchasing group . For higher level approvers (starting from Procurement Manager level) all Versalis International Tender processes will be available regardless of Purchasing Group

List of available tender Queries according to document statuses:

- All All Tenders (RfQs)
- Saved Tenders in draft status
- Awaiting Approval Tenders awaiting to be approved
- Published –Published Tenders
- **Completed** Completed and Closed Tenders
- **Deleted** Deleted Tenders

6

Release Rejected – Tenders Rejected by approvers

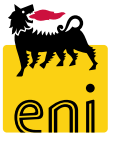

#### **Tender lists and related statuses**

#### Active Queries

#### RFxs All (26) Saved (7) Awaiting Approval (9) Published (8) Completed (0) Deleted (2) Release Rejected (1)

RFxs - All

7

| Sh  | ow Quick Criteria Maintenan | ce                                           |              |                        |             |              |                         |           |                |
|-----|-----------------------------|----------------------------------------------|--------------|------------------------|-------------|--------------|-------------------------|-----------|----------------|
| Vie | ew: [Standard View]         | Create RFx Display Edit Delete Publish Respo | nses and Awa | ards Print Preview Ref | resh Export |              |                         |           |                |
| Ē   | RFx Number                  | RFx Name                                     | Туре         | Status                 | Null tender | RFx Category | Purchasing Organization | Responses | Submission Dea |
|     | 720000055                   | BUYER_BE_DE1 07.08.2020 09:25                | BID          | In your Inbox          |             | MT_648       | Versalis International  |           | 0 07.08.2020   |
|     | 720000054                   | BUYER_BE_DE1 07.08.2020 09:23                | BID          | Awaiting Approval      |             | MT_521       | Versalis International  |           | 0 07.08.2020   |
|     | 720000053                   | BUYER_BE_DE1 07.08.2020 09:22                | BID          | Awaiting Approval      |             | MT_431       | Versalis International  |           | 0 07.08.2020   |
|     | 720000052                   | BUYER_BE_DE1 07.08.2020 09:21                | BID          | Awaiting Approval      |             | MT_434       | Versalis International  |           | 0 07.08.2020   |
|     | 720000051                   | BUYER_BE_DE1 07.08.2020 09:20                | BID          | In your Inbox          |             | MT_363       | Versalis International  |           | 0 07.08.2020   |
|     | 720000050                   | BUYER_BE_DE1 07.08.2020 09:19                | BID          | Awaiting Approval      |             | MT_491       | Versalis International  |           | 0 07.08.2020   |
|     | 720000049                   | BUYER BE DE1 07.08.2020 09:16                | BID          | Awaiting Approval      |             | AT 100       | Versalis International  |           | 0 07.08.2020   |

Available statuses for eBidding Tenders:

- Saved → document saved as Draft by Buyer
- Awaiting Approval → document in awaiting approval phase (access to tender section Approval to check related approver list and Workflow progress status)
- **Deleted**  $\rightarrow$  document deleted by Buyer (document no longer changeable)
- Release Rejected → Buyer has accepted reject decision by approver. Tender is still available for changes and submission for new approval submission
- **Published** → Document published
- Completed  $\rightarrow$  Document Completed and Closed
- In Your Inbox  $\rightarrow$  For that documento an approval task is pending for approval in user's Inbox

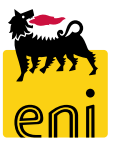

#### **Check Tender document details**

| Display RFx: 72000005     | 0                      |                          |                  |          |                   |                      |                |                |              |
|---------------------------|------------------------|--------------------------|------------------|----------|-------------------|----------------------|----------------|----------------|--------------|
| 🗘 🛛 Close 🛛 Check 🔎 F     | Print preview          |                          |                  |          |                   |                      |                |                |              |
| umber 7200000050 Na       | ame BUYER_BE_DE1 07.(  | 08.2020 09:19 <b>Тур</b> | e Bid invitation | Status A | Awaiting Approval | Created On 07.08.    | .2020 09:19:11 | Created By Buy | ver DE 01 Nu |
| <b>RFX</b> Information    | Bidders Items          | Notes and Attachments    | Approval         | Tracking | Status            |                      |                |                |              |
|                           |                        |                          |                  |          |                   |                      |                |                |              |
| Name: BL                  | UVER BE DE1 07.08.2020 | 09:19                    |                  |          | Event Param       | ELIP                 |                |                |              |
| Tune: Di                  | d invitation           |                          |                  |          | CL                | irrency:             | 0.000.05       |                |              |
| Type. Br                  |                        |                          |                  |          | * Targe           | t Value:             | 3.000,00 E     | UR             |              |
| Product Category: M       | 1_491                  | ALL TYPES OF ROLLING     | BEARINGS         |          | Tauadau           | De europeant in      | faatuwaal      | uith fallau    |              |
| * P. category Eni: BB     | 311AD07                | ALL TYPES OF ROLLING     | BEARINGS         |          | lender            | Document is          | featured       | with tollow    | ing sectio   |
| ganization                |                        |                          |                  |          | • RFX             | Information          | – Tender       | main Infor     | mation       |
| chasing Organization: Ve  | ersalis International  |                          |                  |          | • Bide            | <b>ders</b> – Bidder | · list invite  | d to partici   | inate to te  |
| Purchasing Group: VI      | - Germany              |                          | Show Members     | Edit     |                   | <b>-</b> 1           |                |                |              |
| Company Code: VS          | 501                    |                          |                  |          | • Iten            | ns – Tender I        | tems (whe      | en available   | 2)           |
|                           |                        |                          |                  |          | • Not             | es and Attac         | hemnts –       | Section for    | r tender A   |
| ates                      |                        | _                        |                  |          | to                | Tender colla         | aboration      | Area for       | Double       |
| * Submission Deadline: 07 | .08.2020 20:00:00      |                          |                  |          | (tec              | hnical/econc         | mical)         |                |              |
|                           |                        |                          |                  |          | • ^ ~             | roval – Lict         | ,<br>of appr   | overs and      | annroval     |
|                           |                        |                          |                  |          | - Ahh             | aross                | . от аррг      | overs allu     | approvar     |
|                           |                        |                          |                  |          | pro               | SIC33                |                |                |              |

- **Tracking** Tender tracking versions
- Status Tender Log and main tender business events

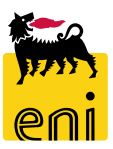

#### Assignment of a Tender document to a different Purchasing Group

| Purchasing Organization: Versalis International   Purchasing Group: VI - Germany   Company Code: VS01 | <del>ک</del> کی |
|----------------------------------------------------------------------------------------------------|-----------------|
| Purchasing Group:       VI - Germany       Show Members       I         Company Code:       VS01      |                 |
| Company Code: VS01                                                                                    |                 |
| Company Code: VS01                                                                                    |                 |
|                                                                                                    |                 |
| O 50000032 VI - Hungary O 50000026 Versalis International                                             |                 |
| Organization O 50000020 Versalis International                                                        |                 |
| Purchasing Organization: Versalis International                                                       |                 |
| Purchasing Group: VI - Germany O 50000026 Versalis Kymia O 50000026 Versalis International            |                 |
| Company Code: VS01                                                                                    |                 |
| Purchasing Group: VI - Hungary Show Members Save                                                      |                 |

Some Versalis International approvers are enabled to change assignment of a Tender document.

To change assignment of a Tender Document to a different Purchasing group:

- Access Tender document withim section RFX Informations/Organization
- Click on button Edit: system will open data field Purchasing Group in editing mode
- Click on *matchcode* to select new Purchasing Group to which assign the Tender
- Select new Purchasing Group

9

• Click on *Save* and system will update Purchasing Group with new value

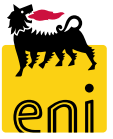

#### Approval task Management – Inbox

| Home                                                           | Home                                                                                                    |
|----------------------------------------------------------------|----------------------------------------------------------------------------------------------------|
| Strategic Sourcing Vendor Management Inbox Reports Ma          | Strategic Sourcing   Vendor Management   <u>Inbox</u>   Reports   Master Data Mapping                                                                                                    |
| Strategic Sourcing<br>Strategic Sourcing<br>Strategic Sourcing | Work On:       My Items       Items on Behalf Of       Local PM Germany, <ul> <li>All Items</li> <li>Alerts</li> <li>Tasks (1 / 1)</li> <li>Notificatio</li> <li>Local PM France,</li> </ul> <ul> <li>Alerts</li> <li>Alerts</li> </ul> <ul> <li>Motificatio</li> <li>Local PM France,</li> </ul> <ul> <li>Alerts</li> <li>Motificatio</li> <li>Motificatio</li> <li>Motificatio</li> <li>Motificatio</li> </ul> <ul> <li>Motificatio</li> <li>Motificatio</li> <li>Motificatio</li> <li>Motificatio</li> <li>Motificatio</li> <li>Motificatio</li> <li>Motificatio</li> <li>Motificatio</li> <li>Motificatio</li> <li>Motificatio</li> </ul> <ul> <li>Motificatio</li> <li>Motificatio</li> <li>Motificatio</li> <li>Motificatio</li> <li>Motificatio</li> </ul> <ul> <li>Motificatio</li> <li>Motificatio</li> <li>Motificatio</li> <li>Motificatio</li> <li>Motificatio</li> </ul> <ul> <li>Motificatio</li> <li>Motificatio</li> <li>Motificatio</li> <li>Motificatio</li> <li>Motificatio</li> </ul> <ul> <li>Motificatio</li> <li>Motificatio</li> <li>Motificatio</li> <li>Motificatio</li> <li>Motificatio</li> <li>Motificatio</li> <li>Motificatio</li></ul> |
| Vendor Management<br>Vendor Management<br>Vendor Maintenance   | Show: All   Local PM/Buyer Hungary, Local PM UK,                                                                                                    |
|                                                                | Subject                                                                                                    |
| Inbox<br>Inbox                                                 | Approve RFx Number 720000049                                                                                                    |
|                                                                |                                                                                                    |

When Buyer releases a Tender document for approval, a notification email for document approval is sent by system to first approver in-line according to eBidding workflow engine calculation, based on Tender *Target Value* and selected *Procurement department*.

#### The Inbox page features following sections:

- Work On: Section available only for approvers who were set as delegates of other approvers, for which exist pending approval tasks. In case no delegator approver should have assigned any approval tasks, section will not be visible
- Alerts Tasks Alerts  $\rightarrow$  it is possible to access to this section to process approval tasks
- **Tasks** Approval Tasks  $\rightarrow$  it is possible to access to this section to process approval tasks
- Notifications Notifications (NB: inactive tab for eBidding scenario)

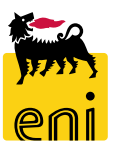

#### **Approval task Management – Inbox – check substitution rules**

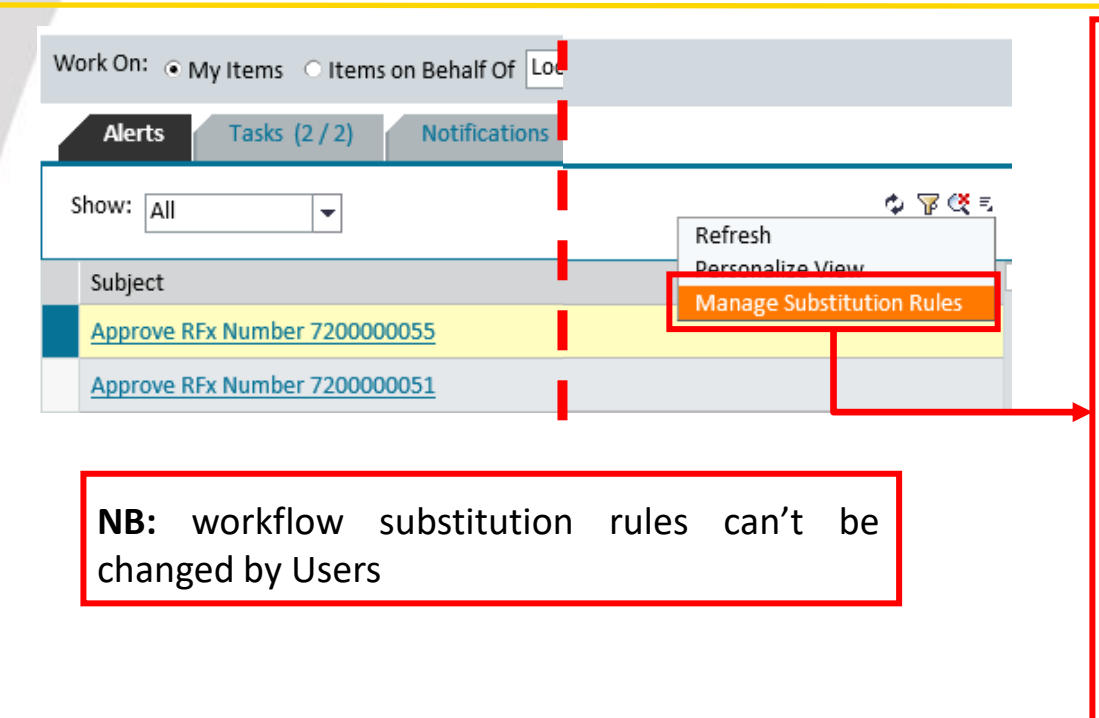

#### Manage Substitution Rules

You can view and manage your task substitution rules. You can make an assignee receive your tasks, or you can set an assignee to fill in for you (for example, in case you are unexpectedly absent). You can create several substitution rules to cover all cases. You can also see other users' substitution rules involving you, and you can take over another user's tasks (if this user has allowed you to 'fill in').

| Refresh                                                                                                    |                                                                     |                                          |                                                        |                                                               |           |   |
|----------------------------------------------------------------------------------------------------|---------------------------------------------------------------------|------------------------------------------|--------------------------------------------------------|---------------------------------------------------------------|-----------|---|
| Tasks                                                                                                    | Nominee                                                             |                                          | What To Do                                             |                                                               | Status    |   |
| All                                                                                                    | Procurement Executive VI                                            |                                          | Receives my tasks                                      |                                                               |           |   |
|                                                                                                    |                                                                     |                                          |                                                        |                                                               |           |   |
|                                                                                                    |                                                                     |                                          |                                                        |                                                               |           |   |
|                                                                                                    |                                                                     |                                          |                                                        |                                                               |           |   |
|                                                                                                    |                                                                     |                                          |                                                        |                                                               |           |   |
|                                                                                                    |                                                                     |                                          |                                                        |                                                               |           |   |
|                                                                                                    |                                                                     |                                          |                                                        |                                                               |           |   |
| Other Users' Subs                                                                                                  | stitution Rules                                                     |                                          |                                                        |                                                               |           | _ |
| Other Users' Subs                                                                                                  | titution Rules                                                      | Tasks                                    | What To Do                                             | Status                                                        | Take Over | _ |
| <mark>Other Users' Subs</mark><br>Task Owner<br>uyer UK 01, n                                                      | stitution Rules                                                     | Tasks<br>All                             | What To Do<br>Receive                                  | Status<br>Ongoing                                             | Take Over |   |
| Other Users' Subs<br>Task Owner<br>uyer UK 01, n<br>ocal PM/Buye                                                   | titution Rules<br>ull<br>r Hungary, null                            | Tasks<br>All<br>All                      | What To Do<br>Receive<br>Receive                       | Status<br>Ongoing<br>Ongoing                                  | Take Over |   |
| Other Users' Subs<br>Task Owner<br>uyer UK 01, n<br>Docal PM/Buye<br>Docal PM Germ                                 | titution Rules<br>ull<br>r Hungary, null                            | Tasks<br>All<br>All<br>All               | What To Do<br>Receive<br>Receive<br>Receive            | Status<br>Ongoing<br>Ongoing<br>Ongoing                       | Take Over |   |
| <mark>Xther Users' Subs<br/>ask Owner<br/>uyer UK 01, n<br/>ocal PM/Buye<br/>ocal PM Germ<br/>ocal PM Franc</mark> | stitution Rules<br>ull<br>r Hungary, null<br>sany, null<br>se, null | Tasks<br>All<br>All<br>All<br>All<br>All | What To Do<br>Receive<br>Receive<br>Receive<br>Receive | Status<br>Ongoing<br>Ongoing<br>Ongoing<br>Ongoing<br>Ongoing | Take Over |   |

To check user's own workflow substitution rules (active and passive) user has to:

- Click button = on top right of the Inbox and select *Manage Substitution Rules*
- System shows a tab divided in two sections :
- **My substitution Rules** «Active» substitution rules: User's task forward rules of his own assigned tasks
- **Other User's Substitution Rules** «Passive» substitution rules: Other user's assigned tasks

#### **Approval task Management – delegated tasks**

| _ |                     |                                        |                                         |   |             |  |           |
|---|---------------------|----------------------------------------|-----------------------------------------|---|-------------|--|-----------|
|   | Work On: 💿 My Items | <ul> <li>Items on Behalf Of</li> </ul> | Local PM Germany,                       | - | C All Items |  |           |
|   | Alerts Tasks        | (2 / 2) Notificatio                    | Local PM Germany,<br>Local PM France,   |   |             |  |           |
|   | Show: All           |                                        | Local PM/Buyer Hungary,<br>Local PM UK, |   |             |  |           |
|   | Subject             |                                        |                                         |   |             |  | Sent Date |
|   | Approve RFx Numbe   | er 720000055                           |                                         |   |             |  | Today     |
|   | Approve RFx Numbe   | r 720000051                            |                                         |   |             |  | Today     |
|   |                     |                                        |                                         |   |             |  |           |
|   |                     |                                        |                                         |   |             |  |           |
|   |                     |                                        |                                         |   |             |  |           |

Inbox section Work On: allows to operate on delegates tasks and features the following task filtering options:

- My Items Approval tasks directly sent to approver
- Items on Behalf Of Approval tasks sent to users for which user was set as delegate in substitution rules
- All Items All approval tasks

To activate task filters, click on corresponding *radiobutton* within section *Work On*:

• My Items

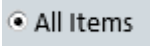

Ξl

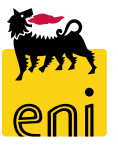

### **Approval task Management – Approve/Reject a task**

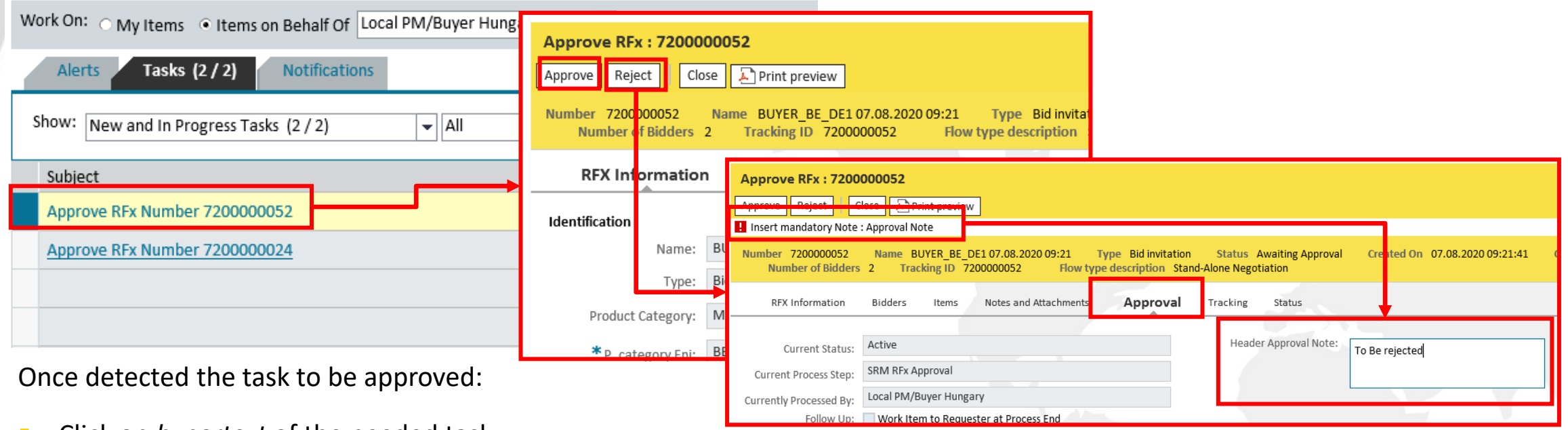

- Click on *hypertext* of the needed task
- System will open the document to be approved showing activity buttons Approve and Reject. Approver will have available in read mode all information related to Tender Process to evaluate whether Approve or Reject the document
- If User clicks on Approve the task will be accepted and sent to next approver in-line (if existing). At the end of approval workflow system will send invitation email to invited bidders
- If User clicks on Reject, task will be rejected and sent to buyer in order to accept approver decisione or change Tender data for a new publication request. In case of Rejection, approver will have to provide a mandatory note within Header Approval Note section

#### **Vendor and Contact Persons master data**

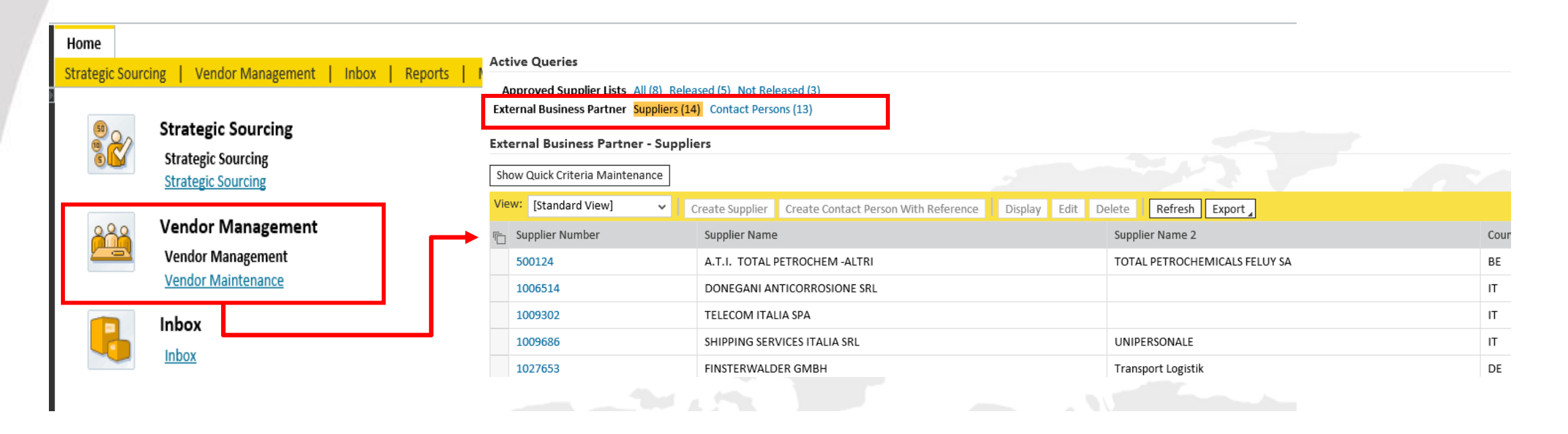

In main section of Vendor Maintenance Vendors (Suppliers) and related Contact Persons Views are available:

- **Suppliers**: List of vendors in Versalis *coding* and *descriptions*
- **Contact Persons**: List of contact Persons related to Vendors

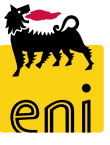

#### **Vendors Master Data**

| Approved Supplier Lists All (8) Rele<br>External Business Partner Suppliers (1- | ed (5) Not Released (3)<br>Contact Persons (13) | Display Supplier :<br>Close<br>No addresses found for                                                                                        | 1006514<br>or organization '0001006514'; inform system administr | ration                                      |         |  |  |  |  |  |
|---------------------------------------------------------------------------------|-------------------------------------------------|----------------------------------------------------------------------------------------------------|------------------------------------------------------------------|---------------------------------------------|---------|--|--|--|--|--|
| External Business Partner - Suppli                                              | ers                                             | Business Partner Type Supplier Document Date 07.08.2020 Business Partner Number 1006514 Name of Business Partner DONEGANI ANTICORROSIONE SRL |                                                                  |                                             |         |  |  |  |  |  |
| Show Quick Criteria Maintenance                                                 |                                                 | Company Da                                                                                                    | ita Address Data Bidder Data Invoicing                           | Party Data Supplier Data Business Documents |         |  |  |  |  |  |
| Minue Inc. 1                                                                    |                                                 | Company Data Cont                                                                                                    | act Data                                                         |                                             |         |  |  |  |  |  |
| View: [Standard View] ~                                                         | Create Supplier Create Contact Person With      |                                                                                                    |                                                                  |                                             |         |  |  |  |  |  |
| 👘 Supplier Number                                                               | Supplier Name                                   | * Company Name 1:                                                                                                    | DONEGANI ANTICORROSIONE SRL                                      | *Central Organizational Object for Bidder:  | 5000001 |  |  |  |  |  |
| 500124                                                                          | A.T.I. TOTAL PETROCHEM -ALTRI                   | Company Name 2:                                                                                                    |                                                                  | Industry Sector:                            |         |  |  |  |  |  |
| 1006514                                                                         | DONEGANI A ITICORROSIONE SRL                    | *Language:                                                                                                    |                                                                  | DUNS Number:                                |         |  |  |  |  |  |
| 1009302                                                                         | TELECOM ITALIA SPA                              | Partner Number:                                                                                                    | 1006514                                                          | Print Format:                               |         |  |  |  |  |  |
| 1009686                                                                         | SHIDDING SERVICES ITALIA SRI                    | Search Term1:                                                                                                    | 99                                                               | Tax Jurisdiction:                           | :       |  |  |  |  |  |
| 4007550                                                                         |                                                 | Search Term2:                                                                                                    |                                                                  |                                             |         |  |  |  |  |  |
| 1027653                                                                         | FINSTERWALDER GMBH                              | c/o:                                                                                                    |                                                                  | PO Box:                                     |         |  |  |  |  |  |
| 1029416                                                                         | GLS GENERAL LOGISTICS SYSTEMS KFT.              | Street Prefix:                                                                                                    |                                                                  | PO Box Without Number:                      | No      |  |  |  |  |  |
|                                                                                 |                                                 | Street:                                                                                                    |                                                                  | PO Box Postal Code:                         |         |  |  |  |  |  |

eBidding Vendor Master Data are imported directly from Versalis International SAP system di Versalis and *can only be accessed in display mode by Approvers* clicking on Vendor link. Following information are available:

- Company Data: Vendor Master data
- Address Data: Vendor Address master data
- Bidder Data: Bidder Master Data
- Invoicing Party Data: Invoicing Party Master Data
- Supplier Data: Vendor Master data for Purchasing Organization

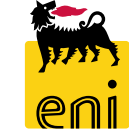

Business Documents: Number and type of documents related to vendor in eBidding system (Tenders, Contracts, etc..)

#### **Contact Persons Master Data**

| Ex  | tternal Business Partner Suppliers (14) Contact Persons (13) |                           | Display Contac   | t Person : 49 |                          |                                  |                                       |
|-----|--------------------------------------------------------------|---------------------------|------------------|---------------|--------------------------|----------------------------------|---------------------------------------|
| Ext | ternal Business Partner - Contact Persons                    |                           | Employee User ID | ABG029416001  | Business Partner Type Co | ntact Person Document Date 07.08 | 3.2020 Business Partner Number 49 Nai |
| Sł  | how Quick Criteria Maintenance                               | Contact Per               | rson Data Co     | ntact Data    |                          |                                  |                                       |
| Vi  | iew: [Standard View]                                         | Display Edit Delete       |                  |               |                          |                                  |                                       |
| Ē   | Contact Person Number                                        | Contact Person First Name |                  |               |                          |                                  |                                       |
|     | 49                                                           | Antonella                 | * Title:         | Ms.           |                          | * Time Zone:                     | CET Central Europe                    |
| [   | 50                                                           | Marco                     | Academic Title:  |               |                          | Format Name:                     |                                       |
| ·   | 51                                                           | Laura                     | * First Name:    | Antonella     |                          | Building Code:                   |                                       |
|     | 52                                                           | Giorgio                   | * Last Name:     | Bianchi       |                          | Floor / Room Number:             | /                                     |
|     | 53                                                           | Clelia                    | * Language:      | IT Italian    |                          | Company Department:              |                                       |

Approver is enabled to display Contact Persons Master Data

- Select the Contact Persons to display
- Click on Display
- Master Data available are Basis Contact Person Master Data and contact Data (email, tel.)

#### **Vendor Lists Display**

17

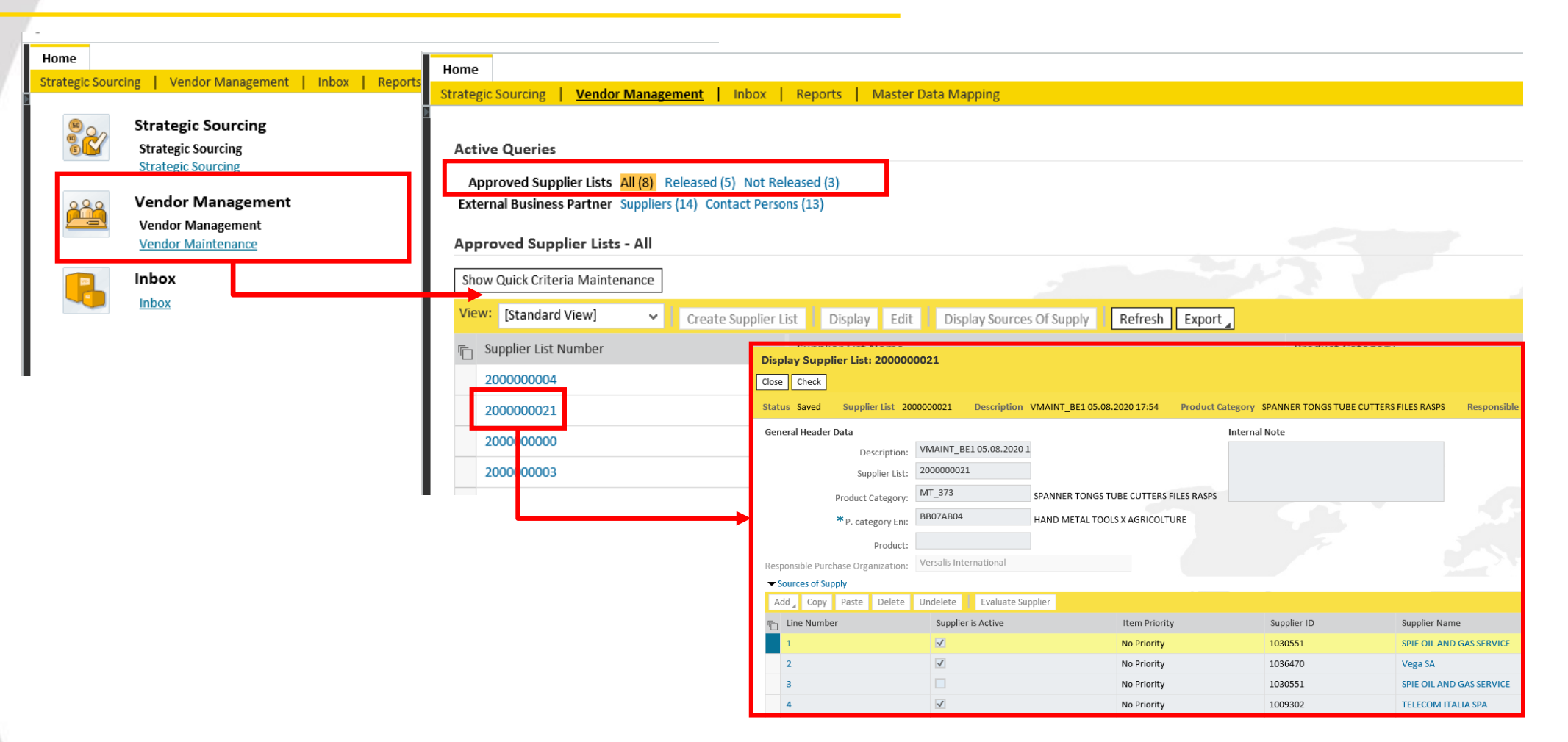

eBidding Local Vendor Lists are accessible by Vendor Management/Approved Supplier Lists.

Approvers can only access to Vendor Lists in display mode.

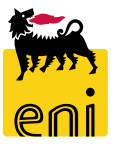

#### **Master Data Mapping management Application**

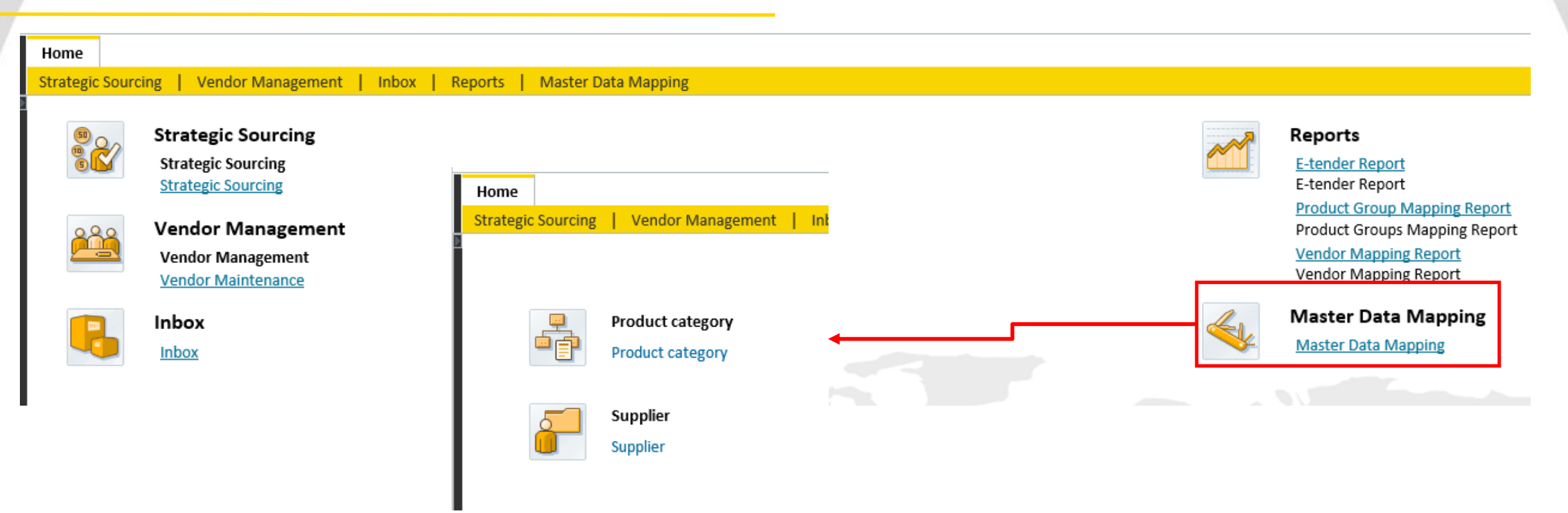

Approvers can access to Master Data Mapping for P/G and Eni Vendor codes application in display mode only.

Master Data Mapping application gives access to:

- Display code mapping for Product Groups ENI/VI
- Display code mapping for Vendors ENI/VI

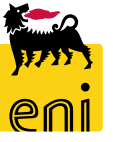

#### **Product Group Mapping display – main data table**

Accessing to code mapping views among Versalis International PGs and corresponding ENIs, system shows a data table that features following information:

- **Product Category VI** = Product Category according to Versalis International SAP code
- **Product Category VI description =** PG Description according to VI SAP description **and User's logon language**
- **Product Category Eni =** Product Category according to Eni code
- **Product Category Eni description = =** PG Description according to Eni description **and User's logon language**

| Product category VI | Product category VI description | VI -> Eni       | VI <- Eni | Product categ | Product category Eni description | Edit | Del      | ^ |
|---------------------|---------------------------------|-----------------|-----------|---------------|----------------------------------|------|----------|---|
| MT_603              | VARIOUS ELECTRIC MOTORS & SPA   |                 |           | BB03BB02      |                                  | Ø    | Î        | 2 |
| MT_604              | 1F 3F ELECTRIC TRANSFORMERS & S | ø               |           | BB09AC01      | 1F 3F ELECTRIC TRANSFORMERS &    | Ø    | Ŵ        |   |
| MT_604              | 1F 3F ELECTRIC TRANSFORMERS & S | s <sup>o</sup>  |           | BB09AC02      |                                  | Ø    | Ŵ        |   |
| MT_604              | 1F 3F ELECTRIC TRANSFORMERS & S |                 |           | BB09AC03      |                                  |      | Ŵ        |   |
| MT_604              | 1F 3F ELECTRIC TRANSFORMERS & S | ø               |           | BB09AC04      |                                  | Ø    | Ŵ        |   |
| MT_604              | 1F 3F ELECTRIC TRANSFORMERS & S | s <sup>er</sup> |           | BB09AC05      |                                  | Ø    | Ŵ        |   |
| MT_605              | STATIC CONVERTOR RECTIFIER & SP |                 |           | BB09AD01      | STATIC CONVERTOR RECTIFIER & S   | Ø    | Ŵ        |   |
| MT_611              | ELECTRIC INTERN & SECTION DEVIC | s <sup>er</sup> |           | BB09AE10      | ELECTRIC INTERN & SECTION DEVI   | Ø    | Ŵ        |   |
| MT_611              | ELECTRIC INTERN & SECTION DEVIC | ø               |           | BB09AE11      |                                  |      | <b>İ</b> | ~ |

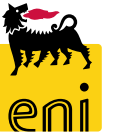

#### **Product Group Mapping display – main data table filtering feature**

It is possible to search and filter for PGs Master data as following:

- Click on header title column that you wish to filter for (e.g. *Product Category VI*)
- Select option (User-Defined Filter)
- Insert a search value (wildcards \* are accepted values)
- Click on Filter and system will show data according to filtered set of values
- To reset Filter values select option (*All*)

#### 🖕 Back

| _ |                          |              |                                                   |           |             |       |  |  |  |  |  |  |  |
|---|--------------------------|--------------|---------------------------------------------------|-----------|-------------|-------|--|--|--|--|--|--|--|
|   | Product category VI      | Product cate | egory VI description                              | VI -> Eni | VI <- Eni   | Produ |  |  |  |  |  |  |  |
|   | Sort in Ascending Order  | VARIOUS ELE  | ECTRIC MOTORS & SPA                               |           |             | BI    |  |  |  |  |  |  |  |
|   | Sort in Descending Order | 1F 3F ELECTR | 1F 3F ELECTRIC TRANSFORMERS & S 🔊                 |           |             |       |  |  |  |  |  |  |  |
|   | (All)                    | 1F 3F ELECTR | 1F 3F ELECTRIC TRANSFORMERS & S 🔊                 |           |             |       |  |  |  |  |  |  |  |
|   | (User-Defined Filter)    | 1F 3F ELECT  | Custom Filter                                     | <u></u>   |             | ×BI   |  |  |  |  |  |  |  |
|   | (too many entries)       | 1F 3F ELECT  | Use * to Represent Character Strings<br>Filter By |           |             |       |  |  |  |  |  |  |  |
|   |                          |              | Product category VI:                              | IT_6*     | X           |       |  |  |  |  |  |  |  |
|   |                          |              |                                                   |           | Filter Canc | el    |  |  |  |  |  |  |  |
|   |                          |              |                                                   |           |             |       |  |  |  |  |  |  |  |

| Product category VI 🏼 🔻 | Product category VI description | VI -> Eni | VI <- Eni      | Product categ | Product category Eni description | Edit | Del |
|-------------------------|---------------------------------|-----------|----------------|---------------|----------------------------------|------|-----|
| MT_691                  | OPTICAL LENS PRISMS MIRRORS     |           |                | BB16AB05      | OPTICAL LENS PRISMS MIRRORS      | 0    | Û   |
| MT_692                  | GLASSES & FRAMES                |           | s <sup>a</sup> | BB16AB05      | OPTICAL LENS PRISMS MIRRORS      | Ø    | Û   |
| MT_693                  | OPTICAL INSTRUMENTS & SP PARTS  |           |                | BB15AB03      | OPTICAL INSTRUMENTS & SP PARTS   | Ø    | Û   |
| MT_694                  | PHOTOGRAPH EQUIP DEVICES & SP   |           | s <sup>a</sup> | BB15AB08      | PHOTOGRAPH EQUIP DEVICES & S     | Ø    | Û   |
| MT_695                  | FILM CAMERA PROJECTION EQUIPM   |           | s <sup>a</sup> | BB15AB08      | PHOTOGRAPH EQUIP DEVICES & S     | Ø    | Û   |
| MT_696                  | VARIOUS PHOTOGRAPH MAT - PROJ   |           |                | BB15AB08      | PHOTOGRAPH EQUIP DEVICES & S     | Ø    | Û   |
| MT_697                  | CHEMICAL PRODUCTS X PHOTOGR     |           | ø              | BB16AG05      | CHEMICAL PRODUCTS X PHOTOG       | Ø    | Û   |
| MT_698                  | PHOTOGRAPHIC FILMS & PLATES     |           |                | BB16AG05      | CHEMICAL PRODUCTS X PHOTOG       | Ø    | Û   |
| MT_699                  | IMPRESS & DEVELOPED CINEMA FIL  |           | s <sup>a</sup> | BB16AG05      | CHEMICAL PRODUCTS X PHOTOG       | Ø    | Û   |
|                         |                                 |           | •              |               | NUT Y                            |      |     |

#### **Product Group Mapping display – translated descriptions details**

To **display** translations of PGs description master data select the PG to be checked and display translations into section tables below:

| MT_691       OPTICAL LENS PRISMS MIRRORS       BB16AB05       OPTICAL LENS PRISMS MIRRORS       Imit in the imit in the imit in the |   |
|----------------------------------------------------------------------------------------------------|---|
| MT_692       GLASSES & FRAMES       Ø       BB16AB05       OPTICAL LENS PRISMS MIRRORS       Ø       III         MT_693       OPTICAL INSTRUMENTS & SP PARTS       BB15AB03       OPTICAL INSTRUMENTS & SP PARTS       III                                                                                                    |   |
| MT 693 OPTICAL INSTRUMENTS & SP PARTS BB15AB03 OPTICAL INSTRUMENTS & SP PARTS 🧷 👘                                                                                                    |   |
|                                                                                                    |   |
| MT_694 PHOTOGRAPH EQUIP DEVICES & SP 🔊 BB15AB08 PHOTOGRAPH EQUIP DEVICES & S 🧪 💼                                                                                                    |   |
| MT_695 FILM CAMERA PROJECTION EQUIPM 🔊 BB15AB08 PHOTOGRAPH EQUIP DEVICES & S 🧪 💼                                                                                                    |   |
| MT_696 VARIOUS PHOTOGRAPH MAT - PROJ BB15AB08 PHOTOGRAPH EQUIP DEVICES & S 🧷 🍿                                                                                                    |   |
| MT_697 CHEMICAL PRODUCTS X PHOTOGR 🔊 BB16AG05 CHEMICAL PRODUCTS X PHOTOG 🧷 💼                                                                                                    |   |
| MT_698 PHOTOGRAPHIC FILMS & PLATES BB16AG05 CHEMICAL PRODUCTS X PHOTOG 🧷 👘                                                                                                    |   |
| MT_699 IMPRESS & DEVELOPED CINEMA FIL 🔊 BB16AG05 CHEMICAL PRODUCTS X PHOTOG 🧷 前                                                                                                    | ~ |

| Product ca | La | Product category VI description            | Product ca | La | Product category Eni description            |
|------------|----|--------------------------------------------|------------|----|---------------------------------------------|
| MT_696     | ZH | VARIOUS PHOTOGRAPH MAT - PROJECTOR & SP PA | BB15AB08   | EN | PHOTOGRAPH EQUIP DEVICES & SP PARTS         |
| MT_696     | DE |                                            | BB15AB08   | IT | PROIETTORI E APPARECCHI FOTOCINEMATOGRAFICI |
| MT_696     | EN | VARIOUS PHOTOGRAPH MAT - PROJECTOR & SP PA |            |    |                                             |
| MT_696     | FR | MATÉRIEL PHOTOGRAPHIQUE PROJECTEURS POU    |            |    |                                             |
| MT_696     | EL | VARIOUS PHOTOGRAPH MAT - PROJECTOR & SP PA |            |    |                                             |
| MT_696     | HU | VARIOUS PHOTOGRAPH MAT - PROJECTOR & SP PA |            |    |                                             |
| MT_696     | IT |                                            |            |    |                                             |
| MT_696     | TR | VARIOUS PHOTOGRAPH MAT - PROJECTOR & SP PA |            |    |                                             |

Section for PG SAP Versalis descrtiption translations

description Section for PG ENI translations

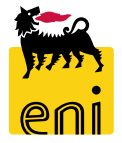

21

#### **Vendor Master Data Display**

When user accesses vendor Master Data VI/Eni Mapping, system shows a table with following information:

- **Supplier VI** = Supplier Code according to Versalis International SAP Code
- Supplier VI Description = Company name according to Versalis International SAP Description
- **Supplier Eni** = Supplier Code according to Eni Code
- **Supplier Eni description =** Company name according to Eni Description

| Supplier VI | Supplier VI description                 | VI -> Eni | VI <- Eni       | Supplier Eni | Supplier Eni description                  | Edit | Delete   |
|-------------|-----------------------------------------|-----------|-----------------|--------------|-------------------------------------------|------|----------|
| 500124      | A.T.I. TOTAL PETROCHEM -ALTRI TOTAL PET |           |                 | 900000006    | A.T.I. TOTAL PETROCHEM -ALTRI TOTAL PET   | Ø    | Ŵ        |
| 1006514     | DONEGANI ANTICORROSIONE SRL             |           |                 | 900000010    | DONEGANI ANTICORROSIONE SRL               | Ø    | ŵ        |
| 1009302     | TELECOM ITALIA SPA                      |           |                 | 91000000     | TELECOM ITALIA SPA                        | Ø    | ŵ        |
| 1009686     | SHIPPING SERVICES ITALIA SRL UNIPERSON  |           |                 | 900000020    | SHIPPING SERVICES ITALIA SRL UNIPERSON    | Ø    | <b>İ</b> |
| 1027653     | FINSTERWALDER GMBH Transport Logistik   |           |                 | 900000011    | FINSTERWALDER GMBH Transport Logistik     | Ø    | Ŵ        |
| 1029416     | GLS GENERAL LOGISTICS SYSTEMS KFT.      |           |                 | 900000008    | GLS GENERAL LOGISTICS SYSTEMS KFT.        | Ø    | ŵ        |
| 1030551     | SPIE OIL AND GAS SERVICE                |           |                 | 900000003    | SPIE OIL AND GAS SERVICE ENI Subsidiary 2 | Ø    | Ŵ        |
| 1030551     | SPIE OIL AND GAS SERVICE                | 2         |                 | 900000007    | SPIE OIL AND GAS SERVICE ENI Holding      | Ø    | Ŵ        |
| 1030551     | SPIE OIL AND GAS SERVICE                | 2         |                 | 9000000AB    | SPIE OIL AND GAS SERVICE ENI Subsidiary 1 | Ø    | ŵ        |
| 1031213     | CRAIN COMMUNICATIONS LTD. SUBSCRIPTI    |           |                 | 900000009    | CRAIN COMMUNICATIONS LTD. SUBSCRIPTI      | Ø    | Ŵ        |
| 1036470     | Vega SA                                 |           |                 | 900000005    | Vega SA                                   | Ø    | Ŵ        |
| 1037677     | MANON JEAN-POL                          |           |                 | 900000004    | MANON JEAN-POL                            | Ø    | Ŵ        |
| 1039903     | INSTITUT BELGE DE L'EMBALLAGE           |           |                 | 900000002    | INSTITUT BELGE DE L'EMBALLAGE             | Ø    | Û        |
| 1040297     | HAPMAN EUROPE                           |           |                 | 900000001    | HAPMAN EUROPE                             | Ø    | Û        |
| 1040330     | FLOWERVE BELGIUM NV                     |           | N <sup>20</sup> | 900000003    | FLOWERVE BELGIUM NV                       | 0    | Ŵ        |
| 1040330     | FLOWERVE BELGIUM NV                     | ø         |                 | 9000000AA    | FLOWERVE BELGIUM NV Holding               |      | Ŵ        |

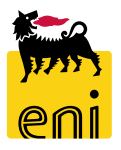

#### **Vendor Master Data Display – filtering options**

To filter Vendor Master Data Mapping:

- Click on header column that you wish to filter (eg *SupplierVI*)
- Select option User-Defined Filter
- Insert a value for the search (wildcards \* are accepted values)
- Click on Filter and system will show data according to filtered set of values
- To reset Filter values select option (All)

| Supplier VI             | Supplier VI description              | VI -> Eni | VI <- Eni | Supplier Eni | Supplier Eni description                | Edit | Delete   |  |
|-------------------------|--------------------------------------|-----------|-----------|--------------|-----------------------------------------|------|----------|--|
| Sort in Ascending Order | .I. TOTAL PETROCHEM -ALTRI TOTAL PET |           |           | 900000006    | A.T.I. TOTAL PETROCHEM -ALTRI TOTAL PET | Ø    | Ŵ        |  |
| Sort in Descending Orde | REGANI ANTICORROSIONE SRL            |           |           | 900000010    | DONEGANI ANTICORROSIONE SRL             | Ø    | 1        |  |
| (All)                   | ECOM ITALIA SPA                      |           |           | 91000000     | TELECOM ITALIA SPA                      | 0    | Û        |  |
| (User-Defined Filter)   | PPING SERVICES ITALIA SRL UNIPERSON  |           |           | 900000020    | SHIPPING SERVICES ITALIA SRL UNIPERSON  | Ø    | <b>İ</b> |  |

| Custon               | n Filter                        |              |            | ×   |
|----------------------|---------------------------------|--------------|------------|-----|
| Use * te<br>Filter B | o Represent Chara<br>Ø <b>y</b> | cter Strings |            |     |
| -                    | Supplier VI:                    | 102*         | ×          |     |
| ¢                    |                                 |              | Filter Can | cel |

| Supplier V | I T | Supplier VI description               | VI -> Eni | VI <- Eni | Supplier Eni | Supplier Eni description              | Edit | Delete |
|------------|-----|---------------------------------------|-----------|-----------|--------------|---------------------------------------|------|--------|
| 1027653    | 3   | FINSTERWALDER GMBH Transport Logistik |           |           | 900000011    | FINSTERWALDER GMBH Transport Logistik | Ø    | Ŵ      |
| 1029416    | 5   | GLS GENERAL LOGISTICS SYSTEMS KFT.    |           |           | 900000008    | GLS GENERAL LOGISTICS SYSTEMS KFT.    | 1    | Û      |

#### **eBidding Reports**

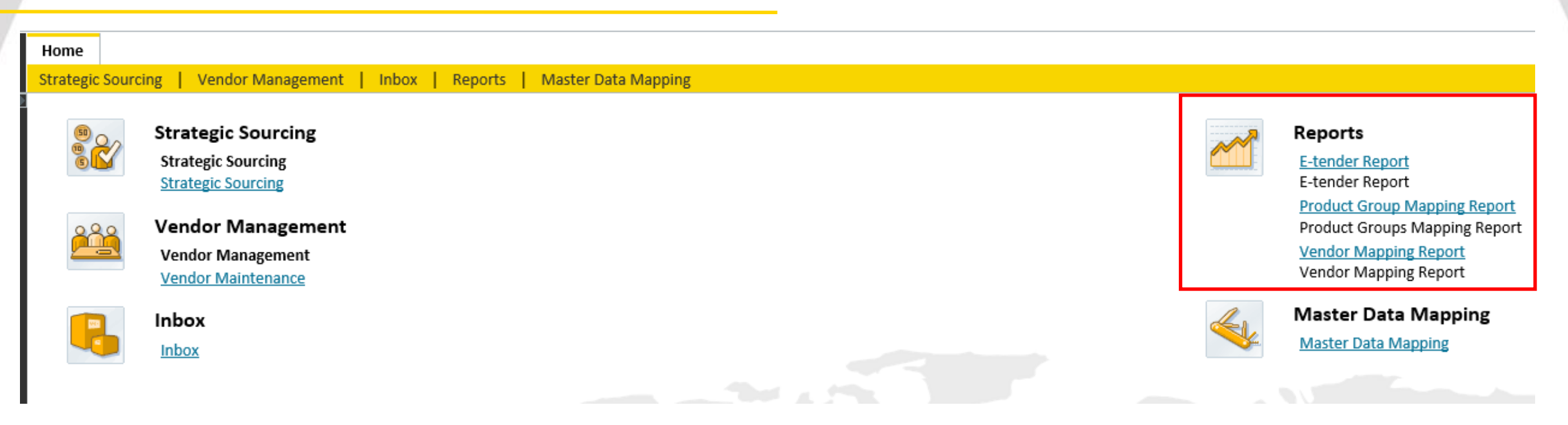

Following eBidding reports are available:

- E-Tender Report for RfX reports with details of invited bidders
- Report For Product Group mapping
- Report For Vendor mapping

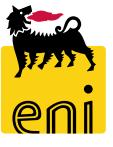

#### **eBidding Reports: E-Tender Report**

| llama          |                                                                |                                                                                                    |                               |                                  |                                                             |
|----------------|----------------------------------------------------------------|----------------------------------------------------------------------------------------------------|-------------------------------|----------------------------------|-------------------------------------------------------------|
| Home           |                                                                |                                                                                                    |                               |                                  |                                                             |
| Strategic Sour | rcing   Vendor Management   Inbox                              | Reports   Master Data Mapping                                                                                                    |                               |                                  |                                                             |
|                | Strategic Sourcing<br>Strategic Sourcing<br>Strategic Sourcing |                                                                                                    |                               |                                  | <b>Reports</b><br><u>E-tender Report</u><br>E-tender Report |
| <u> </u>       | Vendor Management                                              | Filter:                                                                                                    | RFX status:                   | RFx name:                        | Only economical process:                                    |
|                | Vendor Maintenance                                             | First publication date From:                                                                                                    | Actual Publication Date From: | Actual Submission Deadline From: | 1                                                           |
|                | Inbox                                                          | Buyer name:                                                                                                    | Null tender:                  | Purch. Group ID:                 |                                                             |
|                | Inbox                                                          | Supplier Company Name: Supplier Eni descr.:                                                                                                    | Proc. Dep.:                   | □ <sup>1</sup> Single source:    | *                                                           |
|                |                                                                | Search Reset                                                                                                    |                               |                                  |                                                             |
|                |                                                                | Group:                                                                                                    |                               |                                  |                                                             |
|                |                                                                | RFx number:       RFX status:         Supplier BP:       Contact Person UserID:         Supplier En:       Null tender:         \$\$\$\$\$\$\$\$\$\$\$\$\$\$\$\$\$\$\$\$\$\$\$\$\$\$\$\$\$\$\$\$\$\$\$\$ | Procurement Department:       |                                  |                                                             |

E-Tender Report features a series of launch parameters that allow to narrow and aggregate (group) data according to set values.

**NB:** E-Tender Report shows resulsts according to user type: for Buyers and Local PM of every Purchasing Group report only shows results about Tenders belonging to their own Purchasing Groups.

For Approvers of higher level, report will show data for all Tenders related to Versalis International Company

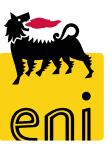

#### eBidding Reports: E-Tender Report

|                | Filter:                               |                                       |           |                 |                           |                                       |                 |                                |             |                             |                                       |               |             |
|----------------|---------------------------------------|---------------------------------------|-----------|-----------------|---------------------------|---------------------------------------|-----------------|--------------------------------|-------------|-----------------------------|---------------------------------------|---------------|-------------|
|                | RFx number:                           | : RFX sta                             | itus:     |                 | RFx name:                 | Only economical process:              |                 |                                |             |                             |                                       |               |             |
|                | First publication date From:          | : Actual Publication Date Fr          | om:       | 1 Actual Si     | ubmission Deadline From:  | Tana a                                |                 |                                |             |                             |                                       |               |             |
|                | First publication date To:            | : Actual Publication Date             | To:       | 1 Actua         | I Submission Deadline To: | Ŧ                                     |                 |                                |             |                             |                                       |               |             |
|                | Buyer name:                           | : Null ten                            | der: 👻    |                 | Purch. Group ID:          | đ                                     |                 |                                |             |                             |                                       |               |             |
|                | Supplier Company Name:                | Proc. D                               | ep.:      | - Ci            | Single source:            | ~                                     |                 |                                |             |                             |                                       |               |             |
|                | Supplier Eni descr.:                  | Contact Per                           | son:      |                 |                           |                                       |                 |                                |             |                             |                                       |               |             |
|                | Search                                |                                       |           |                 |                           |                                       |                 |                                |             |                             |                                       |               |             |
|                | Group:                                |                                       |           |                 |                           |                                       |                 |                                |             |                             |                                       |               |             |
|                | RFx number:                           | RFX status: Procurement Department:   |           |                 |                           |                                       |                 |                                |             |                             |                                       |               |             |
|                | Supplier BP: Contact<br>Supplier Eni: | Person User ID: User ID: Null tender: |           |                 |                           |                                       |                 |                                |             |                             |                                       |               |             |
|                | Group Res                             | set                                   |           |                 |                           | • • • • • • • • • • • • • • • • • • • |                 |                                |             |                             |                                       |               |             |
| Recults        |                                       |                                       |           |                 |                           |                                       |                 |                                |             |                             |                                       |               |             |
|                |                                       |                                       |           |                 |                           |                                       |                 |                                |             |                             |                                       |               |             |
| Export         |                                       |                                       |           |                 |                           |                                       |                 |                                |             |                             |                                       |               |             |
| Export to Micr | osoft Excel                           | RFx name                              | Buver nar | me Purchasing G | Group Supplier            | BP Supplier Company Name              | Supplier Eni Su | upplier Eni description        |             | Contact Person UserID       | User ID                               | Contact Pe    | son Procure |
|                |                                       |                                       |           |                 |                           |                                       |                 |                                |             |                             |                                       |               |             |
| 7200000 22     | 2 7200000022 1                        | BUYER_BE_HR1 22.07.2020 18:52         | Buyer HR  | 01 VI - Hungary | 1039903                   | 3 INSTITUT BELGE DE L'EMBALLAGE       | 900000002 IN    | ISTITUT BELGE DE L'EMBALLAG    | iE          | 54                          | FPI039903001                          | . Fabio Pecch | ia VIDE     |
| 7200000 22     | 2 720000022                           | BUYER_BE_HR1 22.07.2020 18:52         | Buyer HR  | 01 VI - Hungary | 103055:                   | SPIE OIL AND GAS SERVICE              | 900000003 SP    | PIE OIL AND GAS SERVICE ENI SU | ubsidiary 2 | 58                          | MTS03055100                           | )1 Mariano Tr | ani VIDE    |
| 7200000 23     | 3 720000023                           | BUYER_BE_HR1 23.07.2020 10:30         | Buyer HR  | 01 VI - Hungary | 1040297                   | 7 HAPMAN EUROPE                       | 900000001 H     | APMAN EUROPE                   |             | 55                          | SPH04029700                           | 1 Simona Pist | occhi VIUK  |
| 7200000 23     | 3 720000023                           | BUYER_BE_HR1 23.07.2020 10:30         | Buy A1    | •               | : × ✓                     | fx Tracking ID                        |                 |                                |             |                             |                                       |               |             |
| 7200000 2/     | 4 720000024                           | BUVER RE HR1 23 07 2020 18:06         | Buy       |                 |                           |                                       |                 |                                |             |                             |                                       |               |             |
| 72000002       | 4 720000024 1                         | BOTER_BE_INCI 23.07.2020 10.00        | Duy       | A               | В                         | С                                     | D               | E                              | F           | G                           |                                       | Н             |             |
|                |                                       |                                       |           | Tracking ID     | RFx number                | RFx name                              | Buyer name      | Purchasing Group               | Supplier BP | Supplier Company Name       | SL                                    | pplier Eni    | Supplier En |
|                |                                       |                                       | 4         |                 |                           |                                       |                 |                                |             |                             |                                       |               |             |
|                |                                       |                                       |           | 7200000022      | 7200000022                | RUVED RE HD1 22 07 2020 19:52         | Ruyor HD 01     | VI Hungany                     | 1020002     | INSTITUT RELCE DE L'EMBALLA |                                       | 0000002       |             |
|                |                                       |                                       | 2         | 7200000022      | 7200000022                | BUVER BE HP1 22.07.2020 18:52         | Buyer HR 01     | VI - Hungary                   | 1039903     | SPIE OIL AND GAS SERVICE    |                                       | 0000002       |             |
|                |                                       |                                       | 3         | 720000022       | 720000022                 | BUYER BE HR1 23 07 2020 10:32         | Buyer HR 01     | VI - Hungary                   | 1040297     |                             | 90                                    | 0000000       |             |
|                |                                       |                                       | 5         | 7200000023      | 7200000023                | BUYER BE HR1 23 07 2020 10:30         | Buver HR 01     | VI - Hungary                   | 1039903     | INSTITUT BELGE DE L'EMBALLA | AGE 00                                | 00000002      | INSTITUT B  |
|                |                                       |                                       | 6         | 7200000024      | 7200000024                | BUYER BE HR1 23 07 2020 18:06         | Buver HR 01     | VI - Hungary                   | 500124      | A T I TOTAL PETROCHEM -ALT  | RI 90                                 | 00000006      |             |
|                |                                       |                                       | 7         | 7200000024      | 7200000024                | BUYER BE HR1 23.07.2020 18:06         | Buver HR 01     | VI - Hungary                   | 1031213     | CRAIN COMMUNICATIONS I TD   | · · · · · · · · · · · · · · · · · · · | 00000009      | CRAIN COM   |
|                |                                       |                                       | 8         | 7200000024      | 7200000024                | BUYER BE HR1 23.07.2020 18:06         | Buyer HR 01     | VI - Hungary                   | 1037677     | MANON JEAN-POL              | 90                                    | 00000004      | MANON JE    |

*E-Tender Report provides all information related to RfX including statuses and invited Bidders.* 

An Export functionality in Excel template is available

#### eBidding Reports: report Master Data Mapping

| Home                              |                         |                      |     |   |         |                               |
|-----------------------------------|-------------------------|----------------------|-----|---|---------|-------------------------------|
| Strategic Sourcing   Vendor Manag | ement   Inbox   Reports | Master Data Mapping  |     |   |         |                               |
|                                   |                         |                      |     |   |         |                               |
| 💷 👝 Strategic Sourci              | ng                      |                      |     |   |         | Reports                       |
| Strategic Sourcing                | -                       |                      |     |   |         | E-tender Report               |
| Strategic Sourcing                |                         |                      |     |   |         | E-tender Report               |
|                                   |                         |                      |     |   |         | Product Group Mapping Report  |
| QQQ Vendor Manage                 | ment                    |                      |     |   |         | Product Groups Mapping Report |
| Vendor Manageme                   | nt                      |                      |     |   |         | Vendor Mapping Report         |
| Vendor Maintenand                 | E Filter:               |                      |     |   |         | Vendor Mapping Report         |
|                                   |                         | D. antoneou Finit    |     |   |         |                               |
| 💼 Inbox                           | P. category VI.         | P. category Eni:     |     |   | <u></u> | Master Data Mapping           |
|                                   | PC VI description:      | PC Eni description:  |     |   |         | <u>Master Data Mapping</u>    |
|                                   | Q Search Reset          |                      |     |   |         |                               |
|                                   |                         |                      |     |   |         |                               |
|                                   |                         |                      |     |   |         |                               |
|                                   | Filter:                 |                      |     |   |         |                               |
|                                   | Supplier V/I            | Cuppling Enit        | сī) |   |         |                               |
|                                   | Supplier VI:            | Supplier Eni:        |     | 1 |         |                               |
|                                   | Supplier VI descr.:     | Supplier Eni descr.: |     |   |         |                               |
|                                   | Search Reset            |                      |     |   |         |                               |
|                                   |                         |                      |     |   |         |                               |

Two different Reports are available for data and contents exctraction from eBidding Mapping tables:

- Product Groups Mapping table VI/Eni
- Vendor Mapping table VI/ENI

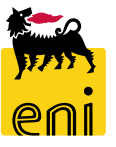

#### eBidding Reports: report Master Data Mapping

Exctraction Report GM Versalis/Eni

| Filter:      |                                      | -                           |                       |                 |                                                 | Filter:            |                                   |                         |                 |                                | _                              |              |                                                                                                    |
|--------------|--------------------------------------|-----------------------------|-----------------------|-----------------|-------------------------------------------------|--------------------|-----------------------------------|-------------------------|-----------------|--------------------------------|--------------------------------|--------------|----------------------------------------------------------------------------------------------------|
| P. ca        | tegory VI:                           | P. cat                      | tegory Eni:           |                 |                                                 | Supplie            | r VI:                             | Supplier Eni:           |                 | ď                              | -                              |              |                                                                                                    |
| PC VI d      | escription:                          | PC Eni de                   | escription:           |                 |                                                 | Supplier VI de     | scr.:                             | Supplier Eni descr.:    |                 |                                |                                |              |                                                                                                    |
| Q            | Search 💽 Reset                       |                             | _                     |                 |                                                 | Q Searc            | h Reset                           |                         |                 |                                |                                |              |                                                                                                    |
|              |                                      |                             | ŧ                     |                 |                                                 | Results:           |                                   |                         |                 |                                |                                |              |                                                                                                    |
|              |                                      |                             |                       |                 |                                                 | Export ,           |                                   |                         |                 |                                |                                |              |                                                                                                    |
| to Microsoft | Excel rocuct category VI description | Default mapping (VI => Eni) | ) Default mapping (En | ii => VI) Produ | t category Eni Product category Eni description | Export to Microsof | t Excel escription                |                         | Default mapping | (VI => Eni) Defaul             | t mapping (Eni => VI)          | Supplier Eni | ŝt                                                                                                    |
| )1           |                                      | x                           |                       | 99999           | 999 ALIVE ANIMALS                               | 1040330 FL         | OWERVE BELGIUM NV                 |                         | х               |                                |                                | 900000003    | EL CONTRACTOR OF CONTRACTOR OF CONTRACTOR OF CONTRACTOR OF CONTRACTOR OF CONTRACTOR OF CONTRACTOR OF CONTRACTOR |
| OTHER        |                                      | x                           |                       | 99999           | 999 ALIVE ANIMALS                               | 1037677 M          | ANON JEAN-POL                     |                         | х               | х                              |                                | 900000004    | v                                                                                                    |
| 00           |                                      | х                           |                       | 99999           | 999 ALIVE ANIMALS                               | 1036470 Ve         | ga SA                             |                         | Х               | х                              |                                | 900000005    | /                                                                                                    |
| .01          |                                      | x                           |                       | BB164           | G02 MEATS & PREPARATIONS                        | 500124 A.          | T.I. TOTAL PETROCHEM -ALTRI TOTAL | PETROCHEMICALS FELUY SA | Х               | х                              |                                | 900000006    | Α.                                                                                                    |
| 02           |                                      | х                           |                       | BB16A           | G02 MEATS & PREPARATIONS                        | 1040330            |                                   |                         |                 | Х                              |                                | 9000000AA    | E                                                                                                    |
| .03          |                                      | x                           |                       | BB164           | G02 MEATS & PREPARATIONS                        | 1030551 SP         | IE OIL AND GAS SERVICE            |                         |                 | X                              |                                | 9000000AB    | 56                                                                                                    |
| 106          |                                      | x                           |                       | BB164           | G02 MEATS & PREPARATIONS                        | 1040297 HA         |                                   |                         | x               | X                              |                                | 900000001    | 1                                                                                                    |
| A            | В                                    | С                           |                       | F               | F                                               | 1039903            | STITUT BELGE DE L'EMBALLAGE       |                         | ^               | *                              |                                | 90000002     | n                                                                                                    |
| ict Pro      | oduct category VI description        | Default mapping             | Default mapping       | Product         | Product category Eni description                | A                  |                                   | В                       |                 | С                              | D                              | E            |                                                                                                    |
| ory VI       |                                      | (VI => Eni)                 | (Eni => VI)           | category<br>Eni |                                                 | Supplier VI        | Supplier VI description           | -                       |                 | Default mapping<br>(VI => Eni) | Default mapping<br>(Eni => VI) | Supplier Eni | Supplier Eni description                                                                                        |
|              |                                      | Х                           |                       | 999999999       | ALIVE ANIMALS                                   | 2 1040330          | FLOWERVE BELGIUM NV               |                         |                 | X                              |                                | 900000003    | FLOWERVE BELGIUM NV                                                                                             |
| THER         |                                      | X                           |                       | 999999999       | ALIVE ANIMALS                                   | 3 1037677          | MANON JEAN-POL                    |                         |                 | Х                              | Х                              | 900000004    | MANON JEAN-POL                                                                                                  |
| 0            |                                      | X                           |                       | 999999999       | ALIVE ANIMALS                                   | 4 1036470          | Vega SA                           |                         |                 | Х                              | Х                              | 900000005    | Vega SA                                                                                                    |
| 00           |                                      | X                           |                       | BB16AC02        |                                                 | 5 500124           | A.T.I. TOTAL PETROCHEM -          | ALTRI TOTAL PETROCHEM   | ICALS FELUY SA  | Х                              | Х                              | 900000006    | A.T.I. TOTAL PETROCHEM -                                                                                        |
| JZ<br>]3     |                                      | A<br>Y                      |                       | BB16AC02        |                                                 | 6 1040330          | FLOWERVE BELGIUM NV               |                         |                 |                                | Х                              | 9000000AA    | FLOWERVE BELGIUM NV H                                                                                           |
| 16           |                                      | X                           |                       | BB16AG02        | MEATS & PREPARATIONS                            | 7 1030551          | SPIE OIL AND GAS SERVICE          |                         |                 |                                | Х                              | 9000000AB    | SPIE OIL AND GAS SERVIC                                                                                         |
| v            |                                      | **                          |                       | 2010/1002       |                                                 |                    |                                   |                         |                 |                                |                                |              |                                                                                                    |

Exctraction Report Vendor Versalis/Eni

Both reports Exctract Data from PGs and Vendors eBidding Mapping Data VI/ENI.

eni

An export function in Excel template is also available

### eBidding Logoff

To Logoff eBusiness, click on Log off.

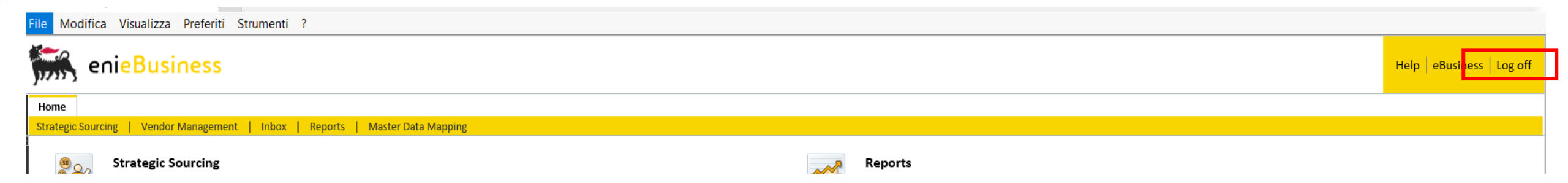

# Contents of this manual are aimed to inform users about system features and for private reference.

It's forbidden to reproduce this manual for commercial purposes.

For Copyright e Trademark please refer to eBusiness service Portal.

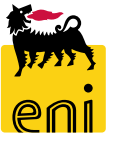